# **CLEARCAST** library

## **Materials**

20/05/2022

## Dashboard

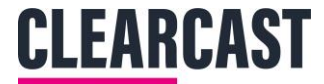

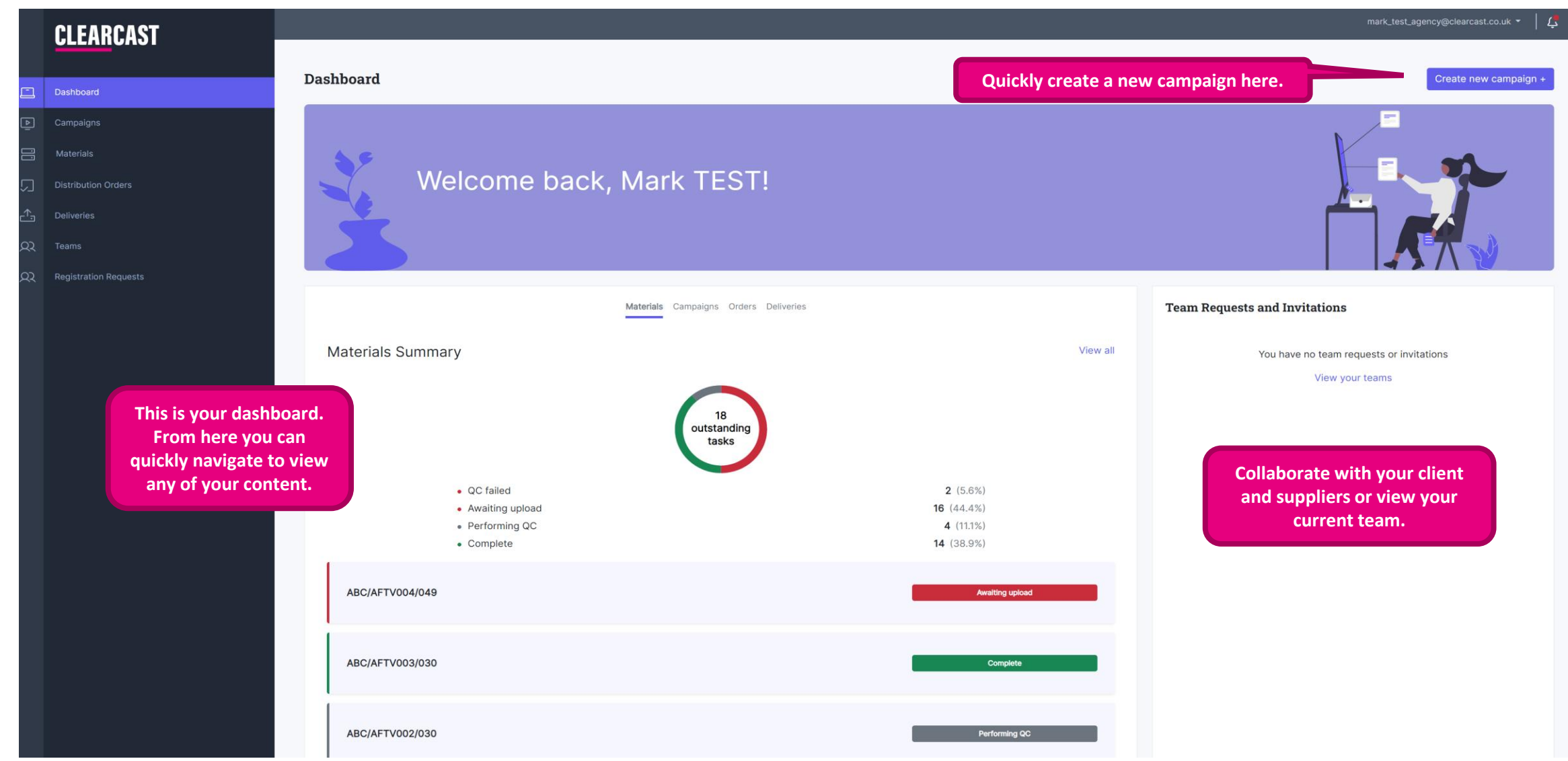

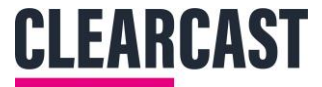

## **Campaigns Status Key**

|            | CLEARCAST             | mark_test                                                                                                    | t_exec2@clearcast.co.uk ▾ │ 🕻 |
|------------|-----------------------|----------------------------------------------------------------------------------------------------|-------------------------------|
|            |                       | Campaigns                                                                                                    | Create new campaign +         |
| <u>-</u> ] | Dashboard             |                                                                                                    |                               |
| ₽          | Campaigns             |                                                                                                    |                               |
|            | Materials             | What are you looking tor?                                                                                                    |                               |
| ノ          | Distribution Orders   | Search for campaign name or product name                                                                                                    | Search                        |
| <u>↑</u>   | Deliveries            | Advanced Search A                                                                                                    |                               |
| રર         | Teams                 | Campaign name Owning team Campaign status                                                                                                    |                               |
| <i>3</i> 2 | Registration Requests | THE SEAL Default<br>Owning team                                                                                                    | ÷                             |
|            |                       | Test Campaign Default<br>Owning team Default<br>Default<br>Owning team Default<br>Default<br>Default | ÷                             |
|            |                       | Clearcast Oven Chips2 Default<br>Owning team                                                                                                    | :                             |
|            |                       | Sponsorship test         Default<br>Owning team         GREY: The system is currently<br>checking your file through QC.         Performing QC                                                                                                    | ÷                             |
|            |                       | EThursdays Default Owning team                                                                                                    | :                             |
|            |                       | Clearance Fail Dream Team<br>Owning team Owning team                                                                                                    | :                             |
|            |                       | Fridays happen     ABC Hello world<br>Owning team     Still need to be uploaded.                                                                                                    | :                             |

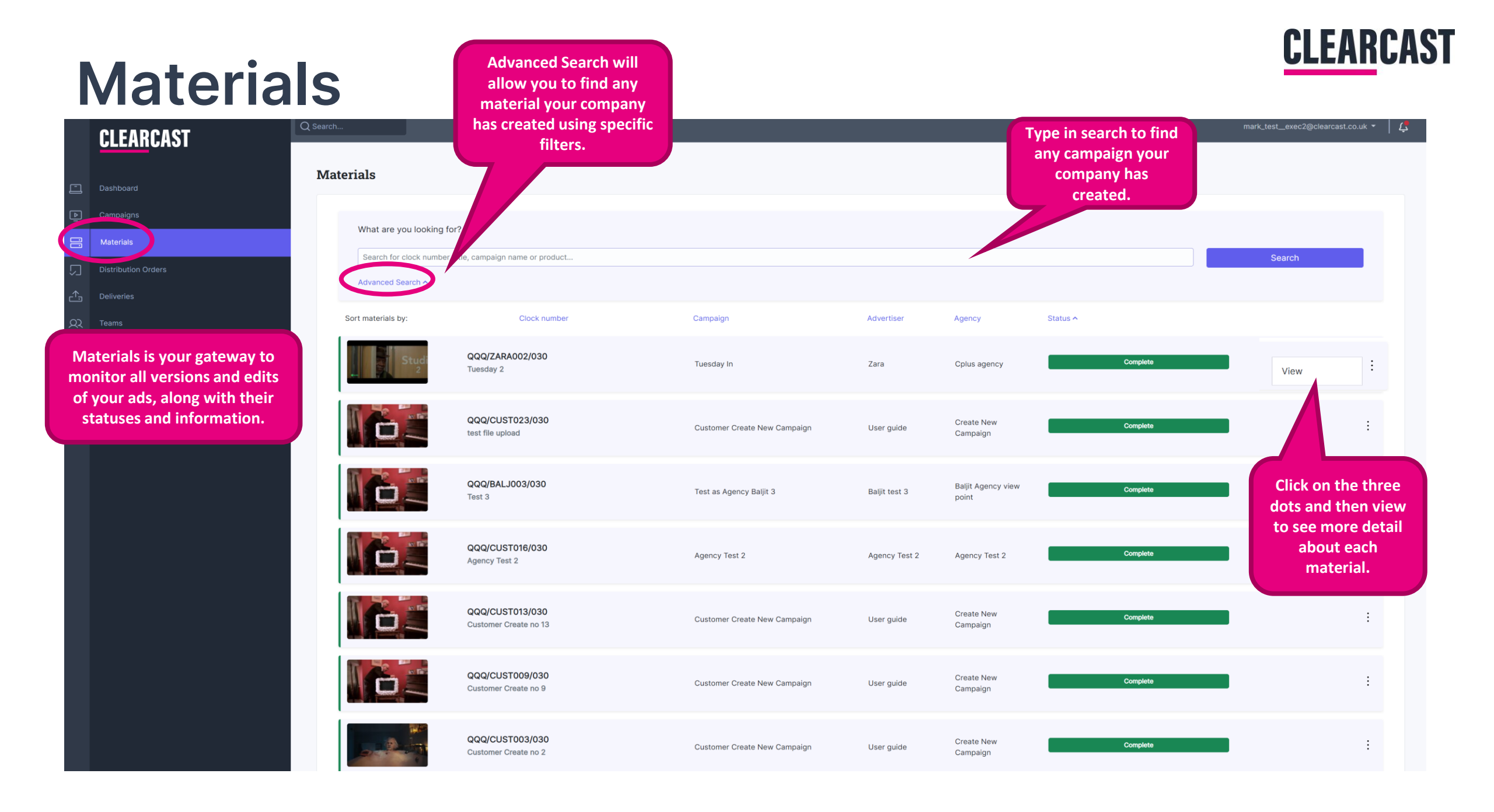

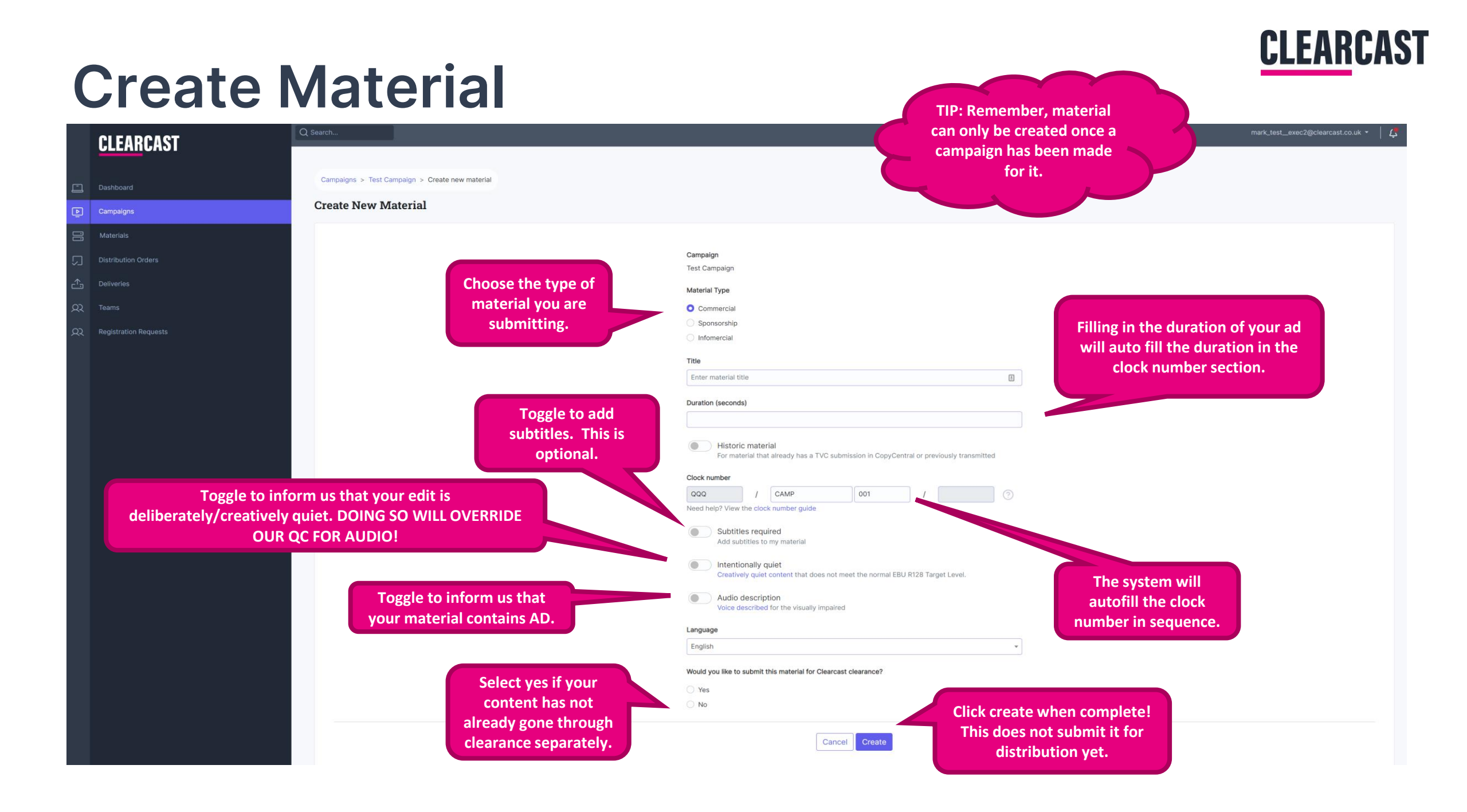

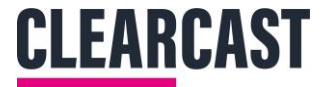

## If Clearance was selected

CL

 $\Box$ 

Clearca meta under ti - so informa adde delay ti we wil

| ARCAST                                     | Search                                          |                                                      |                                                                                                    | You can speed up the Clearance                                             |
|--------------------------------------------|-------------------------------------------------|------------------------------------------------------|----------------------------------------------------------------------------------------------------|----------------------------------------------------------------------------|
| d                                          | Campaigns > Test Campaign > QQQ/CAMP001/030 > C | learance Submission                                  |                                                                                                    | This is an optional paid-for<br>service. You can contact us for            |
| ıs                                         | Clearance Submission: QQQ/CAMPO                 | 001/030                                              |                                                                                                    | more information on using Fast                                             |
|                                            |                                                 |                                                      |                                                                                                    | Track.                                                                     |
| n Orders                                   | Submission Information                          | OD is online only. For                               | Fast Track                                                                                         |                                                                            |
|                                            | Submission Type                                 | dcasting, VOD <u>and</u> Linear<br>must be selected. | • Standard Clearance (Fast track not required)                                                     |                                                                            |
|                                            | VOD and linear                                  |                                                      | <ul> <li>Approved Pre-Production</li> <li>Choose this option if you have had a Fast Tra</li> </ul> | ck submission approved for this advert. There is no extra cost as you will |
| require commercial<br>ta for a clearance   | Submitted for sub-type                          | Remember to add your                                 | No approved Pre-Production<br>Choose this option if this is your first submiss                     | this advert. You will receive teedback for this video.                     |
| Broadcaster licenses                       | O Standard                                      | previous submission ID or                            | receive feedback on the video withi 24 hours                                                       | . Fee £500 + VAT.                                                          |
| ase add as much                            | Creen button                                    | Clock number if relevant.                            | Not all submissions are suitable for Fast Tra                                                      | ack clearance, but we will assess any submissions and let you know.        |
| n as possible. If not                      |                                                 |                                                      |                                                                                                    |                                                                            |
| this stage, it will                        |                                                 |                                                      |                                                                                                    |                                                                            |
| learance process as<br>ve to chase you for | Onscreen telephone number                       |                                                      | Talent                                                                                             | Please enter any artists that are part<br>of your commercial.              |
| it!                                        |                                                 |                                                      | Visual artists                                                                                     |                                                                            |
|                                            | Onscreen website                                |                                                      |                                                                                                    |                                                                            |
|                                            |                                                 |                                                      | Voice over artists                                                                                 |                                                                            |
|                                            | Additional advertisers                          |                                                      |                                                                                                    |                                                                            |
|                                            |                                                 |                                                      | Ethnic (BAME) featured artist                                                                      |                                                                            |
|                                            |                                                 |                                                      | ⊖ Yes                                                                                              |                                                                            |
|                                            |                                                 | as onter any other                                   | O No                                                                                               |                                                                            |
|                                            | adve                                            | rtisers that appear in                               | Ethnic (BAME) walk-on artist                                                                       |                                                                            |
|                                            | v                                               | our commercial.                                      | ) Yes                                                                                              |                                                                            |
|                                            |                                                 |                                                      | No                                                                                                 |                                                                            |

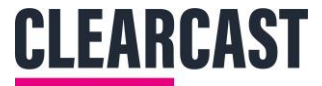

## If Clearance was selected

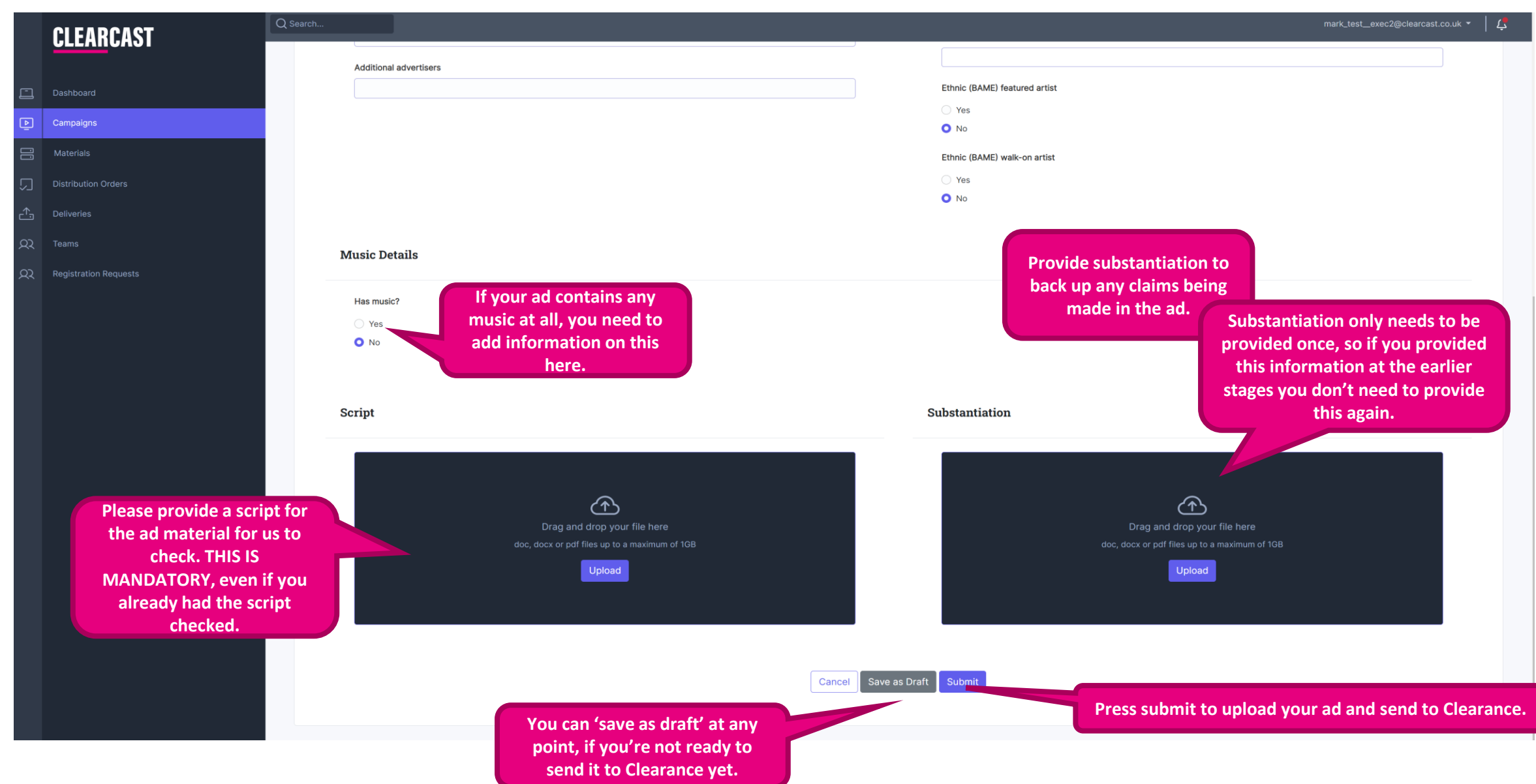

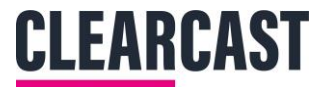

## **Materials**

|        | CI FARCAST                                                | Q Search                                    |                                                                          | mark_test_exec2@clearcast.co.uk - 🏻 🖊          |
|--------|-----------------------------------------------------------|---------------------------------------------|--------------------------------------------------------------------------|------------------------------------------------|
|        | OLLANOAOI                                                 |                                             | All assets must be in as                                                 |                                                |
| ≞      |                                                           | Campaigns > Test Campaign > QQQ/CAMP001/030 | Broadcaster Ready                                                        |                                                |
| Þ      | Campaigns                                                 | QQQ/CAMP001/030                             | format.                                                                  |                                                |
| []]    |                                                           |                                             | The 4 major HD formats are:                                              |                                                |
| $\Box$ |                                                           |                                             | AVCI, ProRes, DINXHD, XDCAIVI.                                           |                                                |
| ≏      |                                                           |                                             |                                                                          |                                                |
| 22     |                                                           |                                             |                                                                          |                                                |
|        | V                                                         |                                             |                                                                          |                                                |
|        | You have now successfully of<br>Material, whether you sub | prieted your                                | Dra and drop your file here<br>mxf or mov files up to a maximum of 160GB | No thumbnails                                  |
| (      | Clearance or not. Now drag a                              | ind drop your                               | Upload                                                                   | NO CAMILIDANIA                                 |
|        | content or upload from your                               | computer to                                 |                                                                          |                                                |
|        | start the QC proce                                        | ess.                                        |                                                                          |                                                |
|        |                                                           |                                             |                                                                          | · · · · · ·                                    |
|        |                                                           | Test Material                               | Awaiting upload                                                          | Test Campaign                                  |
|        |                                                           | ( 30s                                       | # 0107a1e7-bb1a-47e0-812f-98fff9d6fbaf                                   | Test Campaign                                  |
|        |                                                           |                                             |                                                                          | Clearcast Agency Users<br>Organisation (owner) |
|        |                                                           |                                             | Languoge, engilan                                                        | En Test Campaign<br>Advertiser                 |
|        |                                                           | No QC results                               | The status will stay red                                                 | Campaign<br>Agency                             |
|        |                                                           | Clearance information                       | and awaiting upload until                                                |                                                |
|        |                                                           | No current clearance information            | uploading.                                                               |                                                |
|        |                                                           | File downloads                              |                                                                          | <b>/</b>                                       |

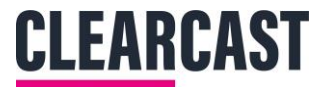

## **Materials**

| <u>CLEAR</u> CAST                                          | Q Search                                                                                                    |                                                                                                    |                            | mark_test_exec2@clearcast.co.uk ♥                                                                                        |
|------------------------------------------------------------|----------------------------------------------------------------------------------------------------|----------------------------------------------------------------------------------------------------|----------------------------|----------------------------------------------------------------------------------------------------|
| Dashboard Campaigns Materials                              | Campaigns > Test Campaign > QQQ/CAMP001/030 QQQ/CAMP001/030                                                                                                    | File is now in progress. It will normally<br>take around 5 minutes to upload<br>depending on file size and your internet.<br>DO NOT REFRESH OR CLOSE THE TAB. |                            |                                                                                                    |
| Distribution Orders Deliveries Teams Registration Requests |                                                                                                    | (15%)                                                                                                    |                            | No thumbnails                                                                                                    |
|                                                            | Test Material         ① 30s         Material type: commercial         No QC results         Clearance information         No current clearance information         File downloads | # 0107a1e7-bb1a-47e0-812f-98fff9d6fbaf<br>Language: english                                                                                                   | Awating upload<br>Test Car | ampaign<br>npaign<br>Clearcast Agency Users<br>Organisation (owner)<br>Test Campaign<br>Advertiser<br>Campaign<br>Agency |

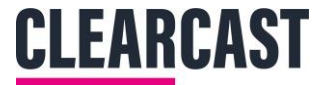

## **Materials QC**

|            | <b>CLEAR</b> CAST     | Q Search                                    |         |                                        |          | mark_test_exec2@clearcast.co.uk -   [          |
|------------|-----------------------|---------------------------------------------|---------|----------------------------------------|----------|------------------------------------------------|
|            |                       | Campaigns > Test Campaign > QQQ/CAMP001/030 |         | Once the file has been                 |          |                                                |
| ĽJ         | Dashboard             | 000/CAMP001/030                             |         | uploaded the system will               |          |                                                |
| Þ          | Campaigns             |                                             |         | start to perform QC checks             | S        |                                                |
|            | Materials             |                                             |         | automatically.                         |          |                                                |
|            | Distribution Orders   |                                             |         |                                        |          |                                                |
| ≏          | Deliveries            |                                             |         |                                        |          |                                                |
| <u>2</u> 2 | Teams                 |                                             |         |                                        |          |                                                |
| ୟ          | Registration Requests |                                             |         |                                        |          |                                                |
|            |                       |                                             | Pe      | forming QC                             |          | No thumbnails                                  |
|            |                       |                                             |         |                                        |          |                                                |
|            |                       |                                             |         |                                        |          |                                                |
|            |                       |                                             |         |                                        |          |                                                |
|            |                       |                                             |         |                                        | ¢.       | •<br>•                                         |
|            |                       | Test Material                               |         | Performing QC                          | Test C   | Campaign                                       |
|            |                       | Q 305                                       |         | # 0107a1e7-bb1a-47e0-812f-98fff9d6fbaf | Test Car | mpaign                                         |
|            |                       |                                             |         | 17                                     | Ea       | Clearcast Agency Users<br>Organisation (owner) |
|            |                       | Material type: commercial                   |         | Language: english                      | Eh       | Test Campaign<br>Advertiser                    |
|            |                       | Upload Format QC                            |         |                                        | Eh       | Campaign<br>Agency                             |
|            |                       | Result:                                     | Pending |                                        |          | · · 3 · · · · · · ·                            |
|            |                       | Video Duration QC                           |         | There are six levels of                |          |                                                |
|            |                       | Result:                                     | Pending | OC the system runs                     |          |                                                |
|            |                       | Audio OC                                    |         | through.                               |          |                                                |
|            |                       | Result:                                     | Pending |                                        |          |                                                |
|            |                       | Subtitle OC                                 |         |                                        |          |                                                |
|            |                       | Result:                                     | Pending |                                        |          |                                                |
|            |                       |                                             |         |                                        |          |                                                |

## **CLEARCAST**

## **Materials QC**

| Material type: o              | ommercial                                       |         | Language: english                             | Eh Test Campaign<br>Advertiser |
|-------------------------------|-------------------------------------------------|---------|-----------------------------------------------|--------------------------------|
| Upload F                      | ormat QC                                        |         |                                               | Ela Campaign<br>Agency         |
| Result:                       | 1                                               | Passed  |                                               |                                |
| Expected                      |                                                 |         | Actual                                        |                                |
| This is the sp                | ecification we expect the uploaded file to meet | *.<br>4 | This is what the the uploaded file contained: |                                |
| Audio                         |                                                 |         | Audio                                         |                                |
| Auto                          | . 24                                            |         | - Bit Depthy 24                               |                                |
| Format:                       | 24<br>2CM                                       |         | Bit Depth. 24     Format: PCM                 |                                |
| Samplin                       | Rate: 48000                                     |         | Sampling Rate: 48000                          |                                |
| Container                     |                                                 |         | Container                                     |                                |
| - Formati                     | AVE.                                            |         | - Format MVE                                  |                                |
| <ul> <li>Format F</li> </ul>  | rofile: OP-1a                                   |         | Format Profile: OP-1a                         |                                |
|                               |                                                 |         |                                               |                                |
| Video                         |                                                 |         | Video                                         |                                |
| Bit Dept     Bit Pate:        | : 8<br>5000000                                  |         | Bit Depth: 8     Bit Pate: 50000000           |                                |
| Display                       | spect Ratio: 1.778                              |         | Display Aspect Ratio: 1.778                   |                                |
| Format:                       | IPEG Video                                      |         | Format: MPEG Video                            |                                |
| Format F                      | rofile: 4:2:2                                   |         | Format Profile: 4:2:2                         |                                |
| Frame R                       | nte: 25.000                                     |         | Frame Rate: 25.000     Height: 1080           |                                |
| <ul> <li>Scan Type</li> </ul> | e: Interlaced                                   |         | Scan Type: Interlaced                         |                                |
| • Width: 1                    | 20                                              |         | • Width: 1920                                 |                                |
|                               |                                                 |         |                                               |                                |
| Video Du                      | ration QC                                       |         |                                               |                                |
| Result:                       |                                                 | Passed  |                                               |                                |
| Audio                         |                                                 |         |                                               | TIP: At this point you may     |
| Audio Qu                      |                                                 |         |                                               | have to refresh the tab to     |
| Result:                       |                                                 | Passed  |                                               | nave to refresh the tab to     |
|                               |                                                 |         | Here's what the QCs look like at              | see the changes. The file is   |
|                               |                                                 |         |                                               | already unloaded and going     |
| Subtitle                      | 2C                                              |         | each pass. Each goes from Pending             | an cady aproduce and going     |
| Posult:                       |                                                 | Passed  | to Passed or Failed.                          | through QC, but refreshing     |
| nesun.                        |                                                 | 1 abbeu | to rassea or ranear                           |                                |

of i<u>t.</u>

Vidchecker QC

Result:

Slate QC Result:

Pending

Passed

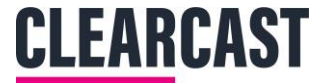

## **Materials QC Fails**

### **CLEARCAST**

#### Expected Actual This is the specification we expect the uploaded file to meet: This is what the the uploaded file contained: Audio Audio Bit Depth: 24 Bit Depth: 24 Format: PCM Eormat: PCM Sampling Rate: 48000 Sampling Rate: 48000 Container Container · Format: MXF Format: MXF Format Profile: OP-1a Format Profile: OP-1a Video Video Bit Depth: 8 Bit Depth: 8 • Bit Rate: 50000000 • Bit Rate: 50000000 Display Aspect Ratio: 1.778 Display Aspect Ratio: 1.778 During the QC process, each field will Format: MPEG Video Format: MPEG Video Format Profile: 4:2:2 Format Profile: 4:2:2 start to auto populate with each fail Frame Rate: 25.000 Frame Rate: 25.000 Height: 1080 Height: 1080 Scan Type: Interlaced Scan Type: Interlaced or pass. • Width: 1920 Width: 1920 Video Duration QC **Result**: Passed Audio QC Result: Passed If you receive a failure at any point, you will be provided with an Subtitle QC explanation as to what you need to amend. Please reupload once **Result**: Passed amended. YOUR CLOCK NUMBER CAN BE REUSED EVEN IF IT FAILS A QC. Slate QC Passed **Result**: Vidchecker OC Failed Result: Integrated Audio Loudness: No audio was analyzed. It was not within 0.50 LKFS/LUFS of required value: -23.00 LKFS/LUFS. Start point: End point: Peak Audio Level: No audio was analyzed. Start point: End point:

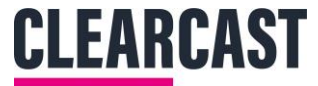

# **Materials QC Flashing Certificate**

|         | сі елрелет            | Q Searc |                                                                                      |                                   |                                                                                                    | mark_test_exec2@clearcast.co.uk 👻 | Ļ |
|---------|-----------------------|---------|--------------------------------------------------------------------------------------|-----------------------------------|----------------------------------------------------------------------------------------------------|-----------------------------------|---|
|         | GLLANGAJI             |         | Bit Rate: 5000000     Display Aspect Ratio: 1.778                                    |                                   | Bit Rate: 5000000     Display Aspect Ratio: 1.778     Approved the second second |                                   |   |
|         | Dashboard             |         | Format: MPEG Video     Format Profile: 4:2:2     Frame Rate: 25.000     Height: 1080 |                                   | Format: MPEG Video     Format Profile: 4:2:2     Frame Rate: 25.000     Heioht: 1080                                                                                                    |                                   |   |
| Þ       | Campaigns             |         | Scan Type: Interlaced     Width: 1920                                                |                                   | Scan Type: Interlaced     Width: 1920                                                                                                    |                                   |   |
|         | Materials             |         |                                                                                      |                                   |                                                                                                    |                                   |   |
| $\Box$  |                       |         | Video Duration QC                                                                    |                                   |                                                                                                    |                                   |   |
| <u></u> |                       |         | Result:                                                                              | Passed                            |                                                                                                    |                                   |   |
| ୟ       |                       |         | Audio OC                                                                             |                                   |                                                                                                    |                                   |   |
| <u></u> | Registration Requests |         | Result:                                                                              | Passed                            |                                                                                                    |                                   |   |
|         |                       |         | Subtitle QC                                                                          |                                   |                                                                                                    |                                   |   |
|         |                       |         | Result:                                                                              | Passed                            |                                                                                                    |                                   |   |
|         |                       |         | Slate QC                                                                             |                                   |                                                                                                    |                                   |   |
|         |                       |         | Result:                                                                              | Passed                            |                                                                                                    |                                   |   |
|         |                       |         | Vidchecker QC<br>Result:<br>PSE Certificate:                                         | Passed<br>Download certificate    | Part of the QC process will be a vidchecker<br>PSE test. Once completed, you will be able<br>to download the PSE pass or fail certificate<br>here.                                                                                                    |                                   |   |
|         |                       |         | Clearance information                                                                |                                   |                                                                                                    |                                   |   |
|         |                       |         |                                                                                      |                                   | At the end of the QC process, you can download your                                                                                                    |                                   |   |
|         |                       |         | File downloads                                                                       |                                   | master file, its proxy file, and a proxy file for CopyCentra                                                                                                    | 1.                                |   |
|         |                       |         | Original source file: QQQ-SEAL029-030 XDCAM.mxf                                      | -                                 |                                                                                                    |                                   |   |
|         |                       |         | Library proxy file: tch_proxy_2161a3b8-b6fa-41fa-85                                  | f1-f49c65569559.mp4               |                                                                                                    |                                   |   |
|         |                       |         | CopyCentral proxy file: copy_central_proxy_2161a3b8                                  | 3-b6fa-41fa-85f1-f49c65569559.mp4 |                                                                                                    |                                   |   |

## Materials Clearance Data (if requested)

| Subtitle QC                   |                                         |                                                             |                                      |                                                                                          |
|-------------------------------|-----------------------------------------|-------------------------------------------------------------|--------------------------------------|------------------------------------------------------------------------------------------|
| Result:                       | Passed                                  |                                                             |                                      |                                                                                          |
| Slate QC                      |                                         |                                                             |                                      | If clearance was requested, this section will                                            |
| Result:                       | Passed                                  |                                                             |                                      | start to auto populate, once your TVC has<br>transferred to CopyCentral and the relevant |
| Vidchecker QC                 |                                         |                                                             |                                      | checks have been made by your exec.                                                      |
| Result:                       | Passed                                  |                                                             |                                      |                                                                                          |
| PSE Certificate:              | Download certificate                    |                                                             |                                      |                                                                                          |
| Clearance information         | 1                                       |                                                             |                                      |                                                                                          |
| Status & Action IDc           |                                         |                                                             |                                      |                                                                                          |
|                               | Final-Actioned<br>Status ID: 95         | Withdrawn<br>Final Action ID: 13                            | Withdrawn<br>VOD Final Action ID: 17 |                                                                                          |
|                               |                                         |                                                             |                                      |                                                                                          |
| commercial restrictions       | Not to be transmitted in the breaks im  | mediately before,during or immediately after any children's | programme featuring <names></names>  |                                                                                          |
|                               | Martin                                  |                                                             |                                      |                                                                                          |
|                               | ID: 18 Code: AA                         |                                                             |                                      |                                                                                          |
|                               |                                         |                                                             |                                      |                                                                                          |
| commercial presentation codes | Features additional advertisers or brar | nds <advertisers></advertisers>                             |                                      |                                                                                          |
|                               | coke                                    |                                                             |                                      |                                                                                          |
|                               | ID: 54 Code: 42                         |                                                             |                                      |                                                                                          |
|                               | 10:04:0000.42                           |                                                             |                                      |                                                                                          |

CLEARCAST

### **File downloads**

Original source file: QQQ-SEAL001-030.mxf

Library proxy file: tch\_proxy\_a67f071a-67c7-487d-be32-41b032d839a9.mp4

CopyCentral proxy file: copy\_central\_proxy\_a67f071a-67c7-487d-be32-41b032d839a9.mp4

# **CLEARCAST** library